**Regulation** 

# iSense Pro DIN - AD280

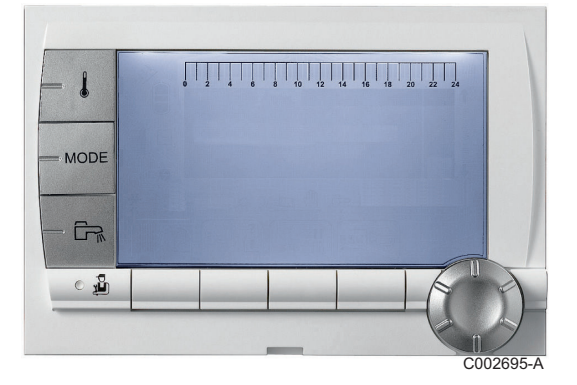

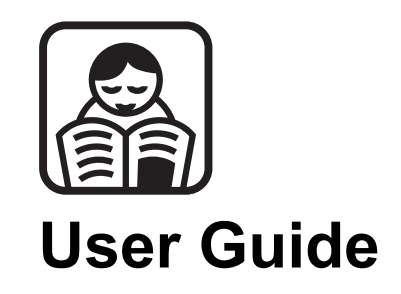

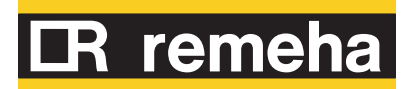

300025651-001-01

# Contents

| 1 | Introduction          |     |                                  |                                                                                                    | 4                          |
|---|-----------------------|-----|----------------------------------|----------------------------------------------------------------------------------------------------|----------------------------|
|   |                       | 1.1 | Symb                             | ols used                                                                                                    | 4                          |
|   |                       | 1.2 | Abbre                            | viations                                                                                                    | 4                          |
|   |                       | 1.3 | Gener                            | al                                                                                                    | 4                          |
|   |                       |     | 1.3.1<br>1.3.2<br>1.3.3          | Manufacturer's liability<br>Installer's liability<br>User's liability                                                                                   | 4<br>5<br>5                |
|   |                       | 1.4 | Certifi                          | cations                                                                                                    | 6                          |
| 2 | Description           |     |                                  |                                                                                                    | 7                          |
|   |                       | 2.1 | Descr                            | iption of the keys                                                                                                    | 7                          |
|   |                       | 2.2 | Descr                            | iption of the display                                                                                                    | 8                          |
|   |                       |     | 2.2.1<br>2.2.2<br>2.2.3          | Key functions<br>Flame symbol<br>Solar (If connected)                                                                                                   | 8<br>8<br>8                |
|   |                       |     | 2.2.4<br>2.2.5<br>2.2.6          | Operating modes<br>Domestic Hot Water override<br>Other information                                                                                     | 9<br>9<br>10               |
| 3 | Operating the applian | ce  |                                  |                                                                                                    | 11                         |
|   |                       | 3.1 | Brows                            | sing in the menus                                                                                                    | 11                         |
|   |                       | 3.2 | Readi                            | ng out measured values                                                                                                    | 12                         |
|   |                       | 3.3 | Chang                            | ging the settings                                                                                                    | 13                         |
|   |                       |     | 3.3.1<br>3.3.2<br>3.3.3<br>3.3.4 | Setting the set point temperatures<br>Selecting the operating mode<br>Forcing domestic hot water production<br>Setting the contrast and lighting on the | 13<br>14<br>15             |
|   |                       |     | 3.3.5<br>3.3.6<br>3.3.7<br>3.3.8 | display<br>Setting the time and date<br>Selecting a timer programme<br>Customising a timer programme<br>Setting an annual clock                         | 15<br>16<br>16<br>17<br>17 |

|   |                 | 3.4 | Installation shutdown    | 21 |
|---|-----------------|-----|--------------------------|----|
|   |                 | 3.5 | Frost protection         | 21 |
| 4 | Troubleshooting |     |                          | 22 |
|   |                 | 4.1 | Messages (type code Mxx) | 22 |
|   |                 | 4.2 | Faults                   | 22 |
| 5 | Warranty        |     |                          | 25 |
|   |                 | 5.1 | General                  | 25 |
|   |                 | 5.2 | Warranty terms           | 25 |

# 1 Introduction

### 1.1 Symbols used

In these instructions, various danger levels are employed to draw the user's attention to particular information. In so doing, we wish to safeguard the user's safety, obviate hazards and guarantee correct operation of the appliance.

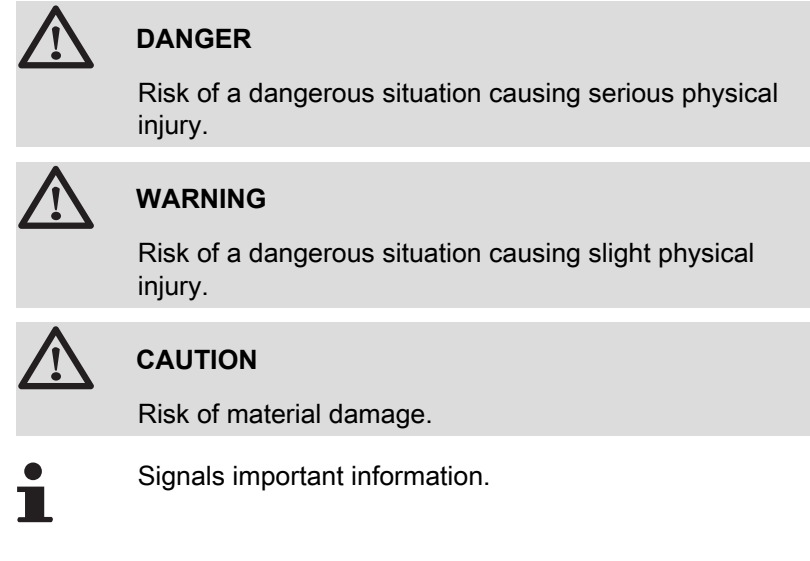

Signals a referral to other instructions or other pages in the instructions.

#### 1.2 Abbreviations

- DHW: Domestic hot water
- 3WV: 3-way valve

### 1.3 General

#### 1.3.1. Manufacturer's liability

Our products are manufactured in compliance with the requirements of the various applicable European Directives. They are therefore

delivered with **(€** marking and all relevant documentation.

In the interest of customers, we are continuously endeavouring to make improvements in product quality. All the specifications stated in this document are therefore subject to change without notice.

Our liability as the manufacturer may not be invoked in the following cases:

- Failure to abide by the instructions on using the appliance.
- Faulty or insufficient maintenance of the appliance.
- Failure to abide by the instructions on installing the appliance.

#### 1.3.2. Installer's liability

The installer is responsible for the installation and initial start up of the appliance. The installer must respect the following instructions:

- Read and follow the instructions given in the manuals provided with the appliance.
- Carry out installation in compliance with the prevailing legislation and standards.
- > Perform the initial start up and carry out any checks necessary.
- Explain the installation to the user.
- If a maintenance is necessary, warn the user of the obligation to check the appliance and maintain it in good working order.
- Give all the instruction manuals to the user.

#### 1.3.3. User's liability

To guarantee optimum operation of the appliance, the user must respect the following instructions:

- Read and follow the instructions given in the manuals provided with the appliance.
- Call on qualified professionals to carry out installation and initial start up.
- Get your installer to explain your installation to you.
- Have the required checks and services done.
- Keep the instruction manuals in good condition close to the appliance.

This appliance is not intended to be used by persons (including children) whose physcial, sensory or mental capacity is impaired or persons with no experience or knowledge, unless they have the benefit, through the intermediary of a person responsible for their safety, of supervision or prior instructions regarding use of the appliance. Care should be taken to ensure that children do not play with the appliance.

To prevent hazardous situations from arising, if the mains lead is damaged it must be replaced by the original manufacturer, the manufacturer's dealer or another suitably skilled person.

### 1.4 Certifications

This product complies to the requirements to the european directives and following standards:

- 2006/95/EC Low Voltage Directive. Reference Standard: EN60.335.1.
- 2004/108/EC Electromagnetic Compatibility Directive. Generic standards: EN1000-6-3, EN 61000-6-1.

# 2 **Description**

## 2.1 Description of the keys

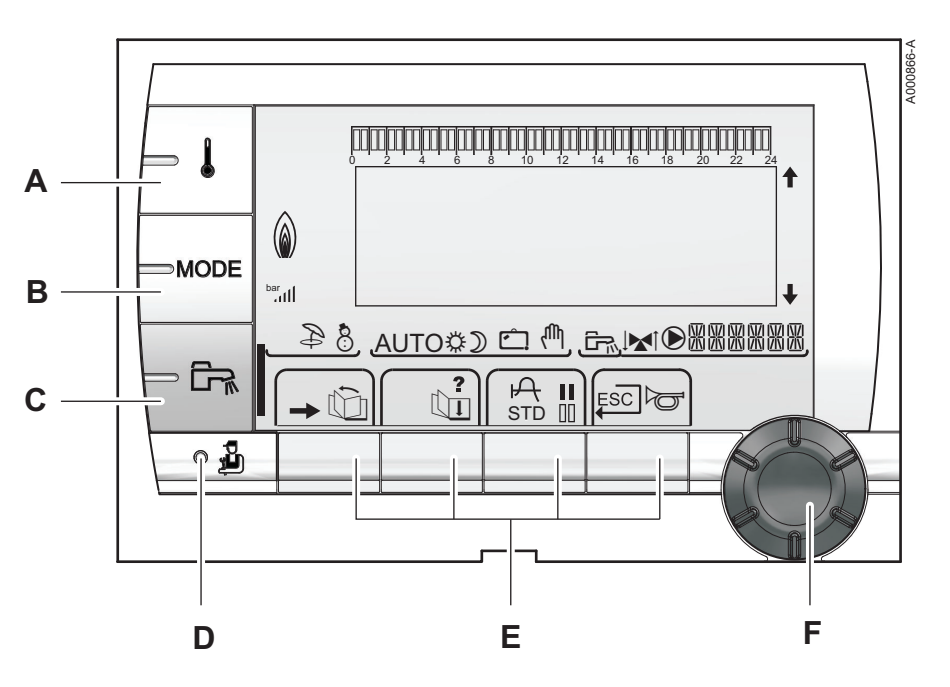

- A Temperature setting key (heating, DHW, swimming pool)
- B Operating mode selection key
  - DHW override key

С

D

Ε

F

- Key to access the parameters reserved for the installer
- Keys on which the function varies as and when selections are made
- Rotary setting button:
  - Turn the rotary button to scroll through the menus or modify a value
  - Press the rotary button to access the selected menu or confirm a value modification

### 2.2 Description of the display

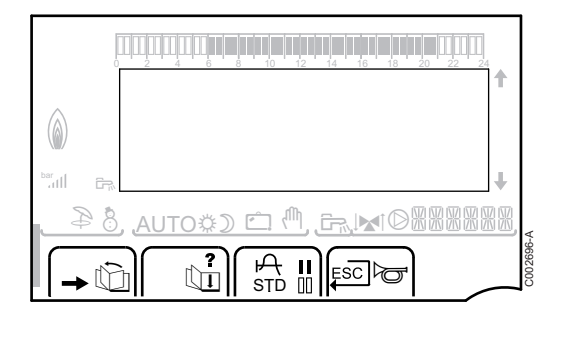

#### 2.2.1. Key functions

| →   | Access to the various menus                                           |
|-----|-----------------------------------------------------------------------|
| Ŵ   | Used to scroll through the menus                                      |
| đ   | Used to scroll through the parameters                                 |
| ?   | The symbol is displayed when help is available                        |
| ф   | Used to display the curve of the parameter selected                   |
| STD | Reset of the time programmes                                          |
| II  | Selection of comfort mode or selection of the days to be programmed   |
| 00  | Selection of reduced mode or deselection of the days to be programmed |
| Ļ   | Back to the previous level                                            |

**ESC** Back to the previous level without saving the modifications made

#### 2.2.2. Flame symbol

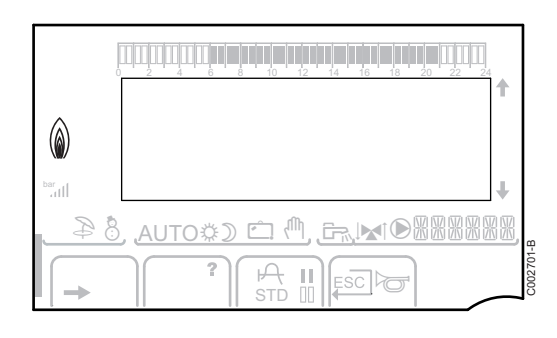

- The symbol is displayed: The burner is operating.
- The symbol is not displayed: The burner is off.

#### 2.2.3. Solar (If connected)

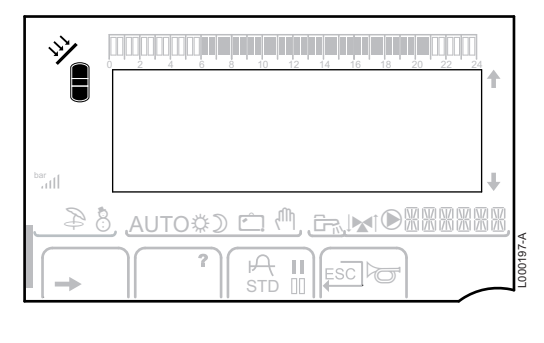

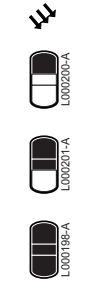

000199-A

#### The solar load pump is running

The top part of the tank is reheated to the tank set point

- The entire tank is reheated to the tank set point
- The entire tank is reheated to the solar tank set point

The tank is not loaded - Presence of the solar control system

#### 2.2.4. **Operating modes**

- Þ 8 <u>ி இன்ற</u> D
  - AUTO Operation in automatic mode according to the timer programme ☆ Comfort mode: The symbol is displayed when a DAY override (comfort) is activated

Summer mode: The heating is off. Domestic hot water

WINTER mode: Heating and domestic hot water working

- Flashing symbol: Temporary override ۲
- Steady symbol: Permanent override

Reduced mode: The symbol is displayed when a NIGHT override (reduced) is activated

- Flashing symbol: Temporary override •
- Steady symbol: Permanent override

Holiday mode: The symbol is displayed when a HOLIDAY override (antifreeze) is activated

- Flashing symbol: Holiday mode programmed ▶
- Steady symbol: Holiday mode active
- Ψ, Manual mode

Ċ

#### 2.2.5. **Domestic Hot Water override**

A bar is displayed when a DHW override is activated:

- Flashing bar: Temporary override
- Steady bar: Permanent override

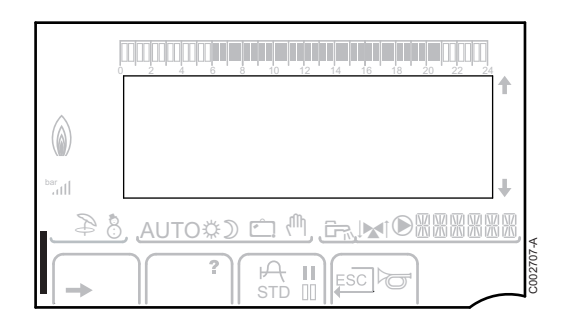

continues to be produced

#### 2.2.6. Other information

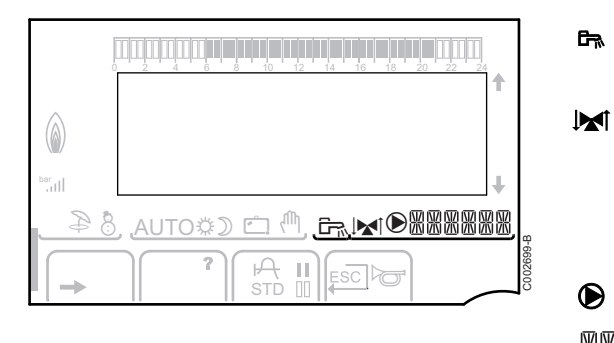

The symbol is displayed when domestic hot water production is running.

Valve indicator: The symbol is displayed when a 3-way valve is connected.

- ► M<sup>1</sup>: 3-way valve opens
- ► IM: 3-way valve closes

The symbol is displayed when the pump is operating.

Name of the circuit for which the parameters are displayed.

# **3** Operating the appliance

### 3.1 Browsing in the menus

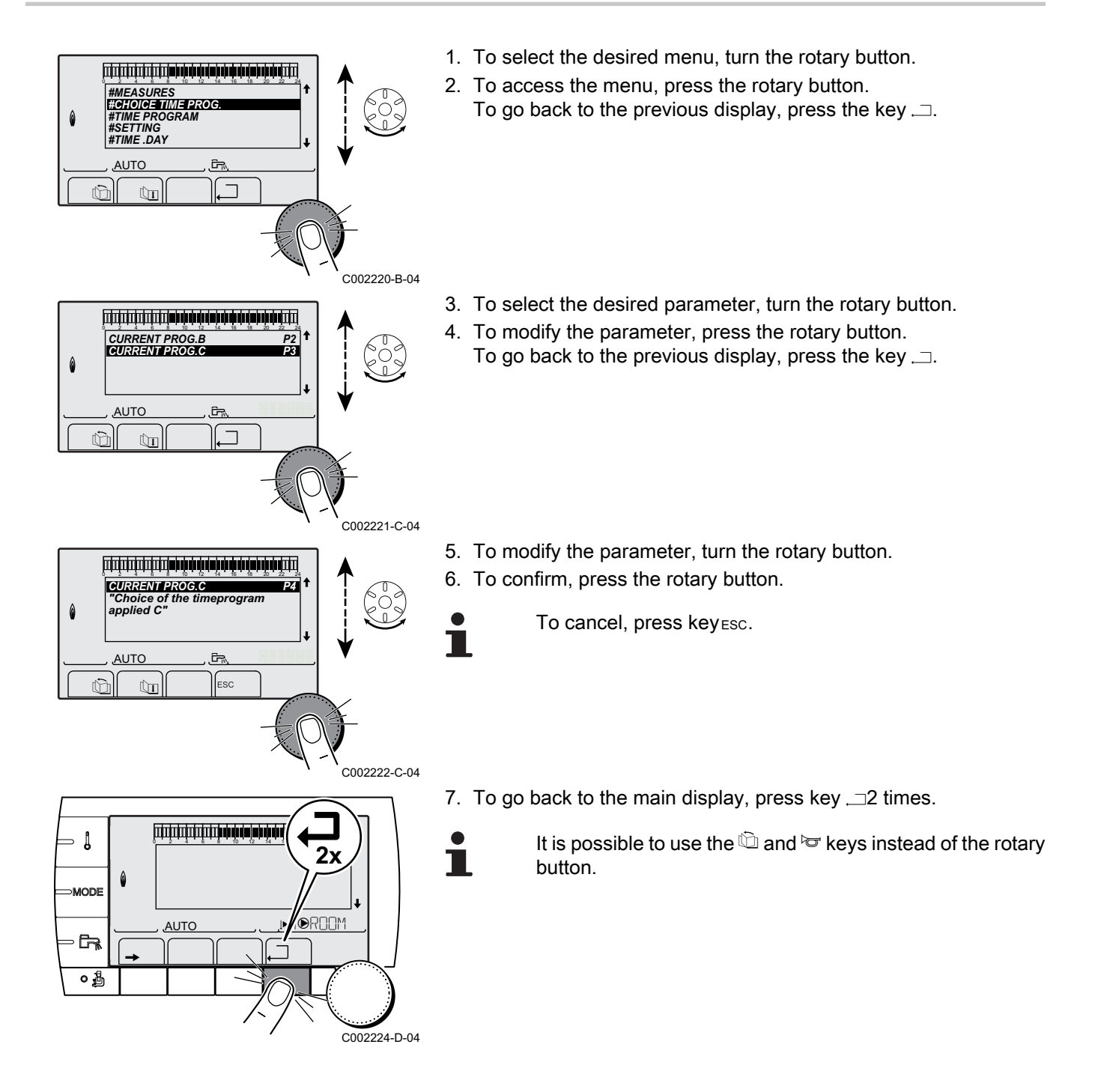

#### 3.2 **Reading out measured values**

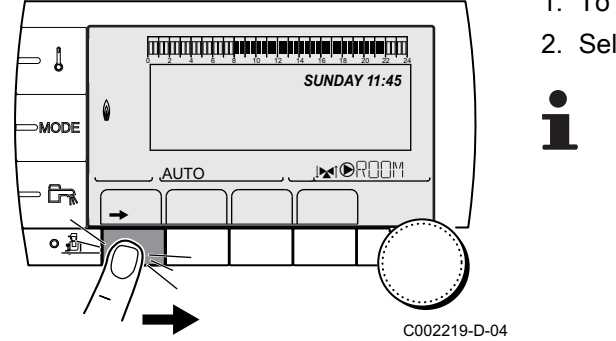

The various values measured by the appliance are displayed in the #MEASURES menu.

- 1. To access user level: Press the  $\rightarrow$  key.
- 2. Select the menu #MEASURESES}.
  - Turn the rotary button to scroll through the menus or ▶ modify a value.
  - Press the rotary button to access the selected menu • or confirm a value modification.

For a detailed explanation of menu browsing, refer to the chapter: "Browsing in the menus", page 11.

| User level - #MEASURES menu                                               |                                                                        |      |  |  |
|---------------------------------------------------------------------------|------------------------------------------------------------------------|------|--|--|
| Parameter                                                                 | Description                                                            | Unit |  |  |
| OUTSIDE TEMP.                                                             | Outside temperature                                                    | °C   |  |  |
| ROOMTEMP. B <sup>(1)</sup>                                                | Room temperature of circuit B                                          | °C   |  |  |
| ROOMTEMP. C <sup>(1)</sup>                                                | <b>COMTEMP. C</b> <sup>(1)</sup> Room temperature of circuit C         |      |  |  |
| BOILER TEMP. <sup>(2)</sup> Water temperature in the boiler               |                                                                        | °C   |  |  |
| WATER TEMP. <sup>(1)</sup>                                                | Water temperature in the DHW tank                                      | °C   |  |  |
| STOR.TANK.TEMP                                                            | Water temperature in the storage tank                                  | °C   |  |  |
| SWIMMING P.T.B                                                            | Water temperature of the swimming pool on circuit B                    | °C   |  |  |
| SWIMMING P.T.C                                                            | Water temperature of the swimming pool on circuit C                    | °C   |  |  |
| OUTLET TEMP. B                                                            | Temperature of the flow water in circuit B                             | °C   |  |  |
| OUTLET TEMP. C                                                            | Temperature of the flow water in circuit C                             | °C   |  |  |
| SYSTEM TEMP. (1)                                                          | Temperature of the system flow water if multi-generator                | °C   |  |  |
| T.DHW BOTTOM                                                              | Water temperature in the bottom of the DHW tank                        | °C   |  |  |
| TEMP.TANK AUX                                                             | Water temperature in the second DHW tank connected to the AUX circuit  | °C   |  |  |
| TEMP.SOL.TANK                                                             | Temperature of the hot water produced by solar power (TS)              | °C   |  |  |
| <b>SOLAR.COLL.T.</b> <sup>(1)</sup>                                       | Solar panel temperature (TC)                                           | °C   |  |  |
| SOLA.ENERGY <sup>(1)</sup><br>(2)                                         | Solar energy accumulated in the tank                                   | kWh  |  |  |
| IN 0-10V <sup>(1)(2)</sup>                                                | Voltage at input 0-10 V                                                | V    |  |  |
| CTRL                                                                      | Software control number                                                |      |  |  |
| <ul><li>(1) The parameter is or</li><li>(2) According to the co</li></ul> | nly displayed for the options, circuits or sensors actually connected. |      |  |  |

### 3.3 Changing the settings

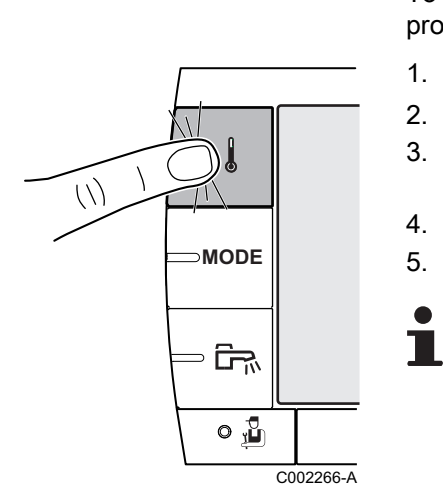

#### 3.3.1. Setting the set point temperatures

To set the various heating, DHW and swimming pool temperatures, proceed as follows:

- 1. Press the **|** key.
- 2. To select the desired parameter, turn the rotary button.
- 4. To modify the parameter, turn the rotary button.
- 5. To confirm, press the rotary button.

To cancel, press keyESC.

| Menu 🌡                                                                                                    |                                                                                           |                                                                 |                 |  |
|----------------------------------------------------------------------------------------------------|-------------------------------------------------------------------------------------------|-----------------------------------------------------------------|-----------------|--|
| Parameter                                                                                                    | Adjustment range                                                                          | Description                                                     | Factory setting |  |
| DAY TEMP. B <sup>(1)</sup>                                                                                        | 5 to 30 °C                                                                                | Desired room temperature in comfort periods on circuit B 20 °C  |                 |  |
| NIGHT TEMP. B<br>(1)                                                                                              | 5 to 30 °C                                                                                | Desired room temperature in reduced periods on circuit B 16 °C  |                 |  |
| DAY TEMP. C <sup>(1)</sup>                                                                                        | 5 to 30 °C                                                                                | Desired room temperature in comfort periods on circuit C        | 20 °C           |  |
| NIGHT TEMP. C                                                                                                    | 5 to 30 °C                                                                                | Desired room temperature in reduced periods on circuit B 16 °C  |                 |  |
| TEMP.SOL.TANK                                                                                                    | 20 to 80 °C                                                                               | Maximum load temperature of the tank's solar zone 60°C          |                 |  |
| WATER TEMP. <sup>(1)</sup>                                                                                        | 10 to 80 °C                                                                               | Desired domestic hot water temperature in the DHW circuit 55 °C |                 |  |
| TEMP.TANK AUX       10 to 80 °C       Desired domestic hot water temperature in the auxiliary circuit       55 °C |                                                                                           | 55 °C                                                           |                 |  |
| SWIMMING P.T.B (1)                                                                                                | 5 to 39 °C                                                                                | Desired temperature for swimming pool B 20 °C                   |                 |  |
| SWIMMING P.T.C                                                                                                    | SWIMMING P.T.C       5 to 39 °C       Desired temperature for swimming pool C       20 °C |                                                                 | 20 °C           |  |
| (1) The parameter is only displayed for the options, circuits or sensors actually connected.                      |                                                                                           |                                                                 |                 |  |

MODE

0 🖞

C002267-A

#### 3.3.2. Selecting the operating mode

To select an operating mode, proceed as follows:

1. Press the **MODE** key.

- 2. To select the desired parameter, turn the rotary button.
- 4. To modify the parameter, turn the rotary button.
- 5. To confirm, press the rotary button.
  - To cancel, press keyesc.

| AUTOMATIQUE       The comfort ranges are determined by the timer programme.         DAY       7/7, xx:xx       Comfort mode is forced until the time indicated or all the time (7/7)         NIGHT       7/7, xx:xx       Reduced mode is forced until the time indicated or all the time (7/7).         HOLIDAYS       7/7, 1 to 365       The antifreeze mode is active on all boiler circuits. Number of days' holiday: xx <sup>(1)</sup> heating OFF: xx:xx <sup>(1)</sup> Destanting mark www <sup>(1)</sup> | Present time + 1<br>hour<br>Present time + 1<br>hour<br>Present date + 1<br>day                                    |
|----------------------------------------------------------------------------------------------------|----------------------------------------------------------------------------------------------------|
| DAY       7/7, xx:xx       Comfort mode is forced until the time indicated or all the time (7/7)         NIGHT       7/7, xx:xx       Reduced mode is forced until the time indicated or all the time (7/7).         HOLIDAYS       7/7, 1 to 365       The antifreeze mode is active on all boiler circuits. Number of days' holiday: xx <sup>(1)</sup> heating OFF: xx:xx <sup>(1)</sup> Destanting many <sup>(1)</sup>                                                                                         | <ul> <li>Present time + 1<br/>hour</li> <li>Present time + 1<br/>hour</li> <li>Present date + 1<br/>day</li> </ul> |
| NIGHT       7/7, xx:xx       Reduced mode is forced until the time indicated or all the time (7/7).         HOLIDAYS       7/7, 1 to 365       The antifreeze mode is active on all boiler circuits. Number of days' holiday: xx <sup>(1)</sup> heating OFF: xx:xx <sup>(1)</sup> Destanting OFF: xx:xx <sup>(1)</sup> Destanting (1)                                                                                                    | Present time + 1<br>hour<br>Present date + 1<br>day                                                                |
| HOLIDAYS       7/7, 1 to 365       The antifreeze mode is active on all boiler circuits.         Number of days' holiday: xx <sup>(1)</sup> heating OFF: xx:xx <sup>(1)</sup> Destation: www. <sup>(1)</sup>                                                                                                    | Present date + 1<br>day                                                                                            |
| Restarting. xx.xx (*)                                                                                                    |                                                                                                    |
| SUMMER         The heating is off.           Domestic hot water continues to be produced.                                                                                                    |                                                                                                    |
| MANUEL         The generator operates according to the set point setting. All of the pumps operate. Option of setting the set point by simply turning the rotary button.                                                                                                    |                                                                                                    |
| <b>'ORCE AUTO</b> (2) <b>YES / NO</b> An operating mode override is activated on the remote control (option).         To force all circuits to run on <b>AUTOMATIQUE</b> mode, select <b>YES</b> .                                                                                                    |                                                                                                    |

#### 3.3.3. Forcing domestic hot water production

To force domestic hot water production, proceed as follows:

- 1. Press the 🛱 key.
- 2. To select the desired parameter, turn the rotary button.
- 4. To modify the parameter, turn the rotary button.
- 5. To confirm, press the rotary button.
  - To cancel, press key ESC.

| Parameter                                                                                                | Description | Factory setting       |  |  |
|----------------------------------------------------------------------------------------------------|-------------|-----------------------|--|--|
| AUTOMATIQUE The domestic hot water comfort ranges are determined by the timer programme.                 |             |                       |  |  |
| <b>COMFORT</b> Domestic hot water comfort mode is forced until the time indicated or all the time (7/7). |             | Present time + 1 hour |  |  |

# 3.3.4. Setting the contrast and lighting on the display

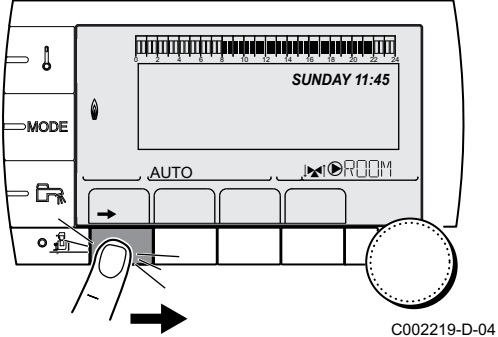

⊃

MODE

0 🖥

C002268-A

- 1. To access user level: Press the  $\rightarrow$  key.
- 2. Select the menu **#SETTING**.
  - Turn the rotary button to scroll through the menus or modify a value.
    - Press the rotary button to access the selected menu or confirm a value modification.

For a detailed explanation of menu browsing, refer to the chapter: "Browsing in the menus", page 11.

19-D-04 3. Set the following parameters:

| User level - Menu #SETTING |                  |                                                            |                 |                  |
|----------------------------|------------------|------------------------------------------------------------|-----------------|------------------|
| Parameter                  | Adjustment range | Description                                                | Factory setting | Customer setting |
| CONTRAST DISP.             |                  | Adjusting the display contrast.                            |                 |                  |
| BACK LIGHT                 | COMFORT          | The screen is illuminated continuously in daytime periods. | ECO             |                  |
|                            | ECO              | The screen is illuminated for 2 minutes whenever pressed.  |                 |                  |

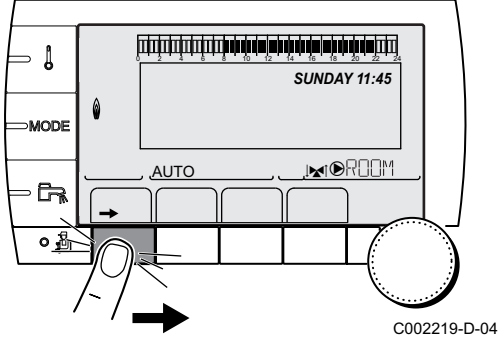

#### 3.3.5. Setting the time and date

- 1. To access user level: Press the  $\rightarrow$  key.
- 2. Select the menu **#TIME .DAY**.
  - Turn the rotary button to scroll through the menus or modify a value.
    - Press the rotary button to access the selected menu or confirm a value modification.

For a detailed explanation of menu browsing, refer to the chapter: "Browsing in the menus", page 11.

3. Set the following parameters:

| User level - I | Menu #TIME .DAY <sup>(1)</sup> |                                                                                                    |                 |                  |
|----------------|--------------------------------|----------------------------------------------------------------------------------------------------|-----------------|------------------|
| Parameter      | Adjustment range               | Description                                                                                                    | Factory setting | Customer setting |
| HOURS          | 0 to 23                        | Hours setting                                                                                                    |                 |                  |
| MINUTE         | 0 to 59                        | Minutes setting                                                                                                    |                 |                  |
| DAY            | Monday to Sunday               | Setting the day of the week                                                                                              |                 |                  |
| DATE           | 1 to 31                        | Day setting                                                                                                    |                 |                  |
| MONTH          | January to December            | Month setting                                                                                                    |                 |                  |
| YEAR           | 2008 to 2099                   | Year setting                                                                                                    |                 |                  |
| SUM. TIME:     | Αυτο                           | automatic switch to summer time on the last Sunday<br>in March and back to winter time on the last Sunday<br>in October. | AUTO            |                  |
|                | MANU                           | for countries where the time change is done on other dates or is not in use.                                             |                 |                  |

(1) According to the configuration

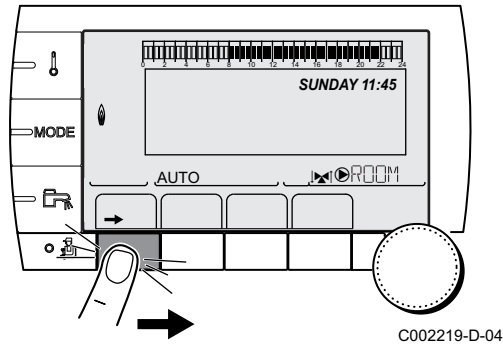

#### 3.3.6. Selecting a timer programme

- 1. To access user level: Press the  $\rightarrow$  key.
- 2. Select the menu #CHOICE TIME PROG.
  - Turn the rotary button to scroll through the menus or modify a value.
  - Press the rotary button to access the selected menu or confirm a value modification.

For a detailed explanation of menu browsing, refer to the chapter: "Browsing in the menus", page 11.

3. To select the desired parameter.

| User level - Menu #CHOICE TIME PROG. |                   |                                         |  |  |
|--------------------------------------|-------------------|-----------------------------------------|--|--|
| Parameter                            | Adjustment range  | Description                             |  |  |
| CURRENT PROG.B                       | P1 / P2 / P3 / P4 | Comfort programme activated (Circuit B) |  |  |
| CURRENT PROG.C                       | P1 / P2 / P3 / P4 | Comfort programme activated (Circuit C) |  |  |

4. Assign the desired timer programme (P1 to P4) to the circuit with the rotary button.

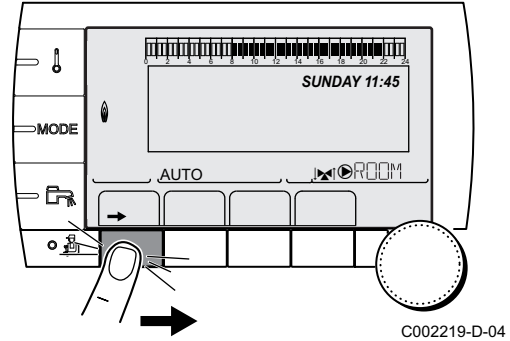

#### 3.3.7. Customising a timer programme

- 1. To access user level: Press the  $\rightarrow$  key.
- 2. Select the menu **#TIME PROGRAM**.
  - Turn the rotary button to scroll through the menus or modify a value.
  - Press the rotary button to access the selected menu or confirm a value modification.

For a detailed explanation of menu browsing, refer to the chapter: "Browsing in the menus", page 11.

<sup>04</sup> 3. To select the desired parameter.

| User level - Menu #TIME PROGRAM |                                     |                                   |  |
|---------------------------------|-------------------------------------|-----------------------------------|--|
| Parameter                       | Time schedule                       | Description                       |  |
| TIME PROG.B                     | PROG P2 B<br>PROG P3 B<br>PROG P4 B | Timer programme for circuit B     |  |
| TIME PROG.C                     | PROG P2 C<br>PROG P3 C<br>PROG P4 C | Timer programme for circuit C     |  |
| TIME PROG.DHW                   |                                     | DHW circuit timer programme       |  |
| TIME PROG.AUX                   |                                     | Auxiliary circuit timer programme |  |

4. To select a timer programme to be modified.

## 5. To select to days for which the timer programme is to be modified:

Turn the rotary button to the left until you reach the day desired. To confirm, press the rotary button.

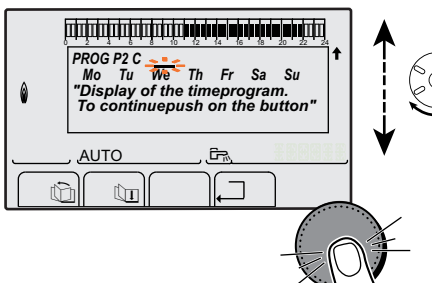

#### C002228-B-04 6 II: Day se

AUTO

#### 6. Cay selection

Press key **II** / **III** until the symbol **II** is displayed.

Turn the rotary button to the right to select the day(s) desired. [[]: **Cancelling the day selection** 

Press key || / || until the symbol || is displayed.

Turn the rotary button to the right to cancel selection of the relevant day(s).

7. When the days desired for the programme have been selected, press the rotary button to confirm.

C002229-C-04

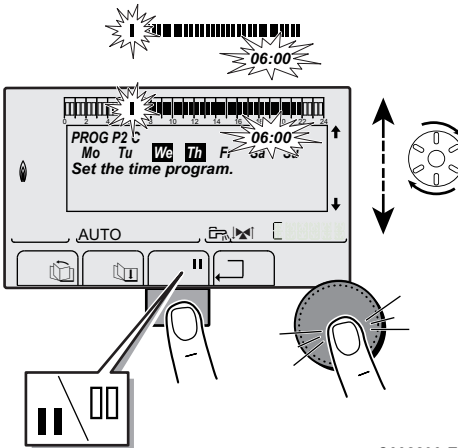

8. To define the timer ranges for the comfort mode and reduced mode:

Turn the rotary button to the left until **0:00** is displayed. The first segment of the graphic bar for the timer programme flashes.

9. II: Comfort mode selection

Press key || / || until the symbol || is displayed.

To select a comfort time range, turn the rotary button to the right. []]: **Reduced mode selection** 

Press key || / || until the symbol || is displayed.

To select a reduced time range, turn the rotary button to the right. 10.When the times for the comfort mode have been selected, press the rotary button to confirm.

C002230-E-04

| User level - Menu # | TIME PROGRAM |
|---------------------|--------------|
|---------------------|--------------|

|               | Day       | Comfort periods / Filling enabled: |    |    |    |  |
|---------------|-----------|------------------------------------|----|----|----|--|
|               |           | P1                                 | P2 | P3 | P4 |  |
|               | Manalau   |                                    | -  |    |    |  |
|               | Monday    | 6:00 to 22:00                      |    |    |    |  |
|               | Tuesday   | 6:00 to 22:00                      |    |    |    |  |
|               | Wednesday | 6:00 to 22:00                      |    |    |    |  |
|               | Thursday  | 6:00 to 22:00                      |    |    |    |  |
|               | Friday    | 6:00 to 22:00                      |    |    |    |  |
|               | Saturday  | 6:00 to 22:00                      |    |    |    |  |
|               | Sunday    | 6:00 to 22:00                      |    |    |    |  |
| TIME PROG.C   | Monday    | 6:00 to 22:00                      |    |    |    |  |
|               | Tuesday   | 6:00 to 22:00                      |    |    |    |  |
|               | Wednesday | 6:00 to 22:00                      |    |    |    |  |
|               | Thursday  | 6:00 to 22:00                      |    |    |    |  |
|               | Friday    | 6:00 to 22:00                      |    |    |    |  |
|               | Saturday  | 6:00 to 22:00                      |    |    |    |  |
|               | Sunday    | 6:00 to 22:00                      |    |    |    |  |
| TIME PROG.DHW | Monday    |                                    | •  | •  | •  |  |
|               | Tuesday   |                                    |    |    |    |  |
|               | Wednesday |                                    |    |    |    |  |
|               | Thursday  |                                    |    |    |    |  |
|               | Friday    |                                    |    |    |    |  |
|               | Saturday  |                                    |    |    |    |  |
|               | Sunday    |                                    |    |    |    |  |
| TIME PROG.AUX | Monday    |                                    |    |    |    |  |
|               | Tuesday   |                                    |    |    |    |  |
|               | Wednesday |                                    |    |    |    |  |
|               | Thursday  |                                    |    |    |    |  |
|               | Friday    |                                    |    |    |    |  |
|               | Saturday  |                                    |    |    |    |  |
|               | Sunday    |                                    |    |    |    |  |

#### 3.3.8. Setting an annual clock

The annual clock is used to programme up to 10 heating stop periods over one year. The circuits selected for this stop are in Antifreeze mode during the period chosen.

1. To access user level: Press the  $\rightarrow$  key.

2. Select the menu #ANNUAL PROG.

- i
- Turn the rotary button to scroll through the menus or modify a value.
- Press the rotary button to access the selected menu or confirm a value modification.

For a detailed explanation of menu browsing, refer to the chapter: "Browsing in the menus", page 11.

-D-04 3. To select the desired parameter.

| OFF | No stop              |
|-----|----------------------|
| В   | circuit B            |
| С   | circuit C            |
| B+C | circuit B, C         |
| SU  | DHW circuit          |
| B+E | circuit B and DHW    |
| C+E | circuit C and DHW    |
| ALL | circuit B, C and DHW |

- 4. Set the start date and the end date of the shutdown selected.
- 5. To deactivate a shutdown, select the shutdown and set to OFF.
- 6. To select another shutdown, press the  $rac{1}{2}$  button.

| Annual programme (Factory setting) |                   |            |          |  |
|------------------------------------|-------------------|------------|----------|--|
| Stop no.                           | Circuit concerned | Start date | End date |  |
| 1                                  | OFF               | 01-01      | 01-01    |  |
| 2                                  | OFF               | 01-01      | 01-01    |  |
| 3                                  | OFF               | 01-01      | 01-01    |  |
| 4                                  | OFF               | 01-01      | 01-01    |  |
| 5                                  | OFF               | 01-01      | 01-01    |  |
| 6                                  | OFF               | 01-01      | 01-01    |  |
| 7                                  | OFF               | 01-01      | 01-01    |  |
| 8                                  | OFF               | 01-01      | 01-01    |  |
| 9                                  | OFF               | 01-01      | 01-01    |  |
| 10                                 | OFF               | 01-01      | 01-01    |  |

| For example: Customised programming |                   |            |          |  |
|-------------------------------------|-------------------|------------|----------|--|
| Stop no.                            | Circuit concerned | Start date | End date |  |
| 1                                   | B+C               | 01-11      | 10-11    |  |
| 2                                   | B+C               | 20-12      | 02-01    |  |

If setting **STOP**: **OFF**, the stop is deactivated and the start and end dates are not displayed.

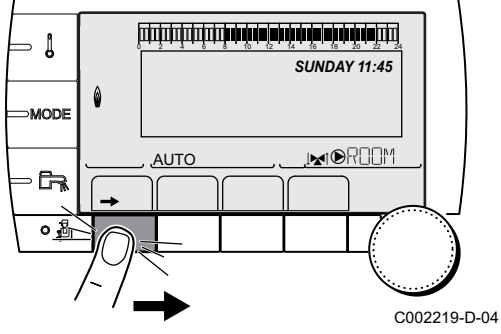

| User level - Menu #ANNUAL PROG |                |                                  |                 |                                   |
|--------------------------------|----------------|----------------------------------|-----------------|-----------------------------------|
|                                |                | Description                      | Factory setting | Adjustment range                  |
| STOP N 1:                      |                | Selection of the circuit stopped | OFF             | OFF, B, C, B+C, SU, B+E, C+E, ALL |
|                                | BEG.DATE N 01  | Setting start date of the stop   | 01              | 1-31                              |
|                                | BEG.MONTH N 01 | Setting start month of the stop  | 01              | 1-12                              |
|                                | END DATE N 01  | Setting end date of the stop     | 01              | 1-31                              |
|                                | END MONTH N 01 | Setting end month of the stop    | 01              | 1-12                              |
| STOP N 2:                      |                | Selection of the circuit stopped | OFF             | OFF, B, C, B+C, SU, B+E, C+E, ALL |
|                                | BEG.DATE N 02  | Setting start date of the stop   | 01              | 1-31                              |
|                                | BEG.MONTH N 02 | Setting start month of the stop  | 01              | 1-12                              |
|                                | END DATE N 02  | Setting end date of the stop     | 01              | 1-31                              |
|                                | END MONTH N 02 | Setting end month of the stop    | 01              | 1-12                              |
| STOP N 3:                      |                | Selection of the circuit stopped | OFF             | OFF, B, C, B+C, SU, B+E, C+E, ALL |
|                                | BEG.DATE N 03  | Setting start date of the stop   | 01              | 1-31                              |
|                                | BEG.MONTH N 03 | Setting start month of the stop  | 01              | 1-12                              |
|                                | END DATE N 03  | Setting end date of the stop     | 01              | 1-31                              |
|                                | END MONTH N 03 | Setting end month of the stop    | 01              | 1-12                              |
| STOP N 4:                      |                | Selection of the circuit stopped | OFF             | OFF, B, C, B+C, SU, B+E, C+E, ALL |
|                                | BEG.DATE N 04  | Setting start date of the stop   | 01              | 1-31                              |
|                                | BEG.MONTH N 04 | Setting start month of the stop  | 01              | 1-12                              |
|                                | END DATE N 04  | Setting end date of the stop     | 01              | 1-31                              |
|                                | END MONTH N 04 | Setting end month of the stop    | 01              | 1-12                              |
| STOP N 5:                      |                | Selection of the circuit stopped | OFF             | OFF, B, C, B+C, SU, B+E, C+E, ALL |
|                                | BEG.DATE N 05  | Setting start date of the stop   | 01              | 1-31                              |
|                                | BEG.MONTH N 05 | Setting start month of the stop  | 01              | 1-12                              |
|                                | END DATE N 05  | Setting end date of the stop     | 01              | 1-31                              |
|                                | END MONTH N 05 | Setting end month of the stop    | 01              | 1-12                              |
| STOP N 6:                      |                | Selection of the circuit stopped | OFF             | OFF, B, C, B+C, SU, B+E, C+E, ALL |
|                                | BEG.DATE N 06  | Setting start date of the stop   | 01              | 1-31                              |
|                                | BEG.MONTH N 06 | Setting start month of the stop  | 01              | 1-12                              |
|                                | END DATE N 06  | Setting end date of the stop     | 01              | 1-31                              |
|                                | END MONTH N 06 | Setting end month of the stop    | 01              | 1-12                              |
| STOP N 7:                      |                | Selection of the circuit stopped | OFF             | OFF, B, C, B+C, SU, B+E, C+E, ALL |
|                                | BEG.DATE N 07  | Setting start date of the stop   | 01              | 1-31                              |
|                                | BEG.MONTH N 07 | Setting start month of the stop  | 01              | 1-12                              |
|                                | END DATE N 07  | Setting end date of the stop     | 01              | 1-31                              |
|                                | END MONTH N 07 | Setting end month of the stop    | 01              | 1-12                              |
| STOP N 8:                      |                | Selection of the circuit stopped | OFF             | OFF, B, C, B+C, SU, B+E, C+E, ALL |
|                                | BEG.DATE N 08  | Setting start date of the stop   | 01              | 1-31                              |
|                                | BEG.MONTH N 08 | Setting start month of the stop  | 01              | 1-12                              |
|                                | END DATE N 08  | Setting end date of the stop     | 01              | 1-31                              |
|                                | END MONTH N 08 | Setting end month of the stop    | 01              | 1-12                              |
| STOP N 9:                      |                | Selection of the circuit stopped | OFF             | OFF, B, C, B+C, SU, B+E, C+E, ALL |
|                                | BEG.DATE N 09  | Setting start date of the stop   | 01              | 1-31                              |
|                                | BEG.MONTH N 09 | Setting start month of the stop  | 01              | 1-12                              |
|                                | END DATE N 09  | Setting end date of the stop     | 01              | 1-31                              |
|                                | END MONTH N 09 | Setting end month of the stop    | 01              | 1-12                              |
| STOP N 10:                     |                | Selection of the circuit stopped | OFF             | OFF, B, C, B+C, SU, B+E, C+E, ALL |
|                                | BEG.DATE N 10  | Setting start date of the stop   | 01              | 1-31                              |
|                                | BEG.MONTH N 10 | Setting start month of the stop  | 01              | 1-12                              |
|                                | END DATE N 10  | Setting end date of the stop     | 01              | 1-31                              |
|                                | END MONTH N 10 | Setting end month of the stop    | 01              | 1-12                              |

IR remeha

### 3.4 Installation shutdown

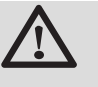

#### CAUTION

Do not switch off the mains supply to the appliance. If the central heating system is not used for a long period, we recommend activating the **HOLIDAYS** mode (to ensure the anti-grip of the heating pump).

### 3.5 Frost protection

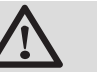

#### CAUTION

- The antifreeze protection does not function if the appliance is switched off.
- To protect the installation, set the appliance to **HOLIDAYS** mode.

The HOLIDAYS mode protects:

- The installation if the outside temperature is lower than 3°C (factory setting).
- The room temperature if a remote control is connected and the room temperature is lower than 6 °C (factory setting).
- The domestic hot water tank if the tank temperature is lower than 4 °C (the water is reheated to 10 °C).

To configure the holidays mode: See chapter: "Selecting the operating mode", page 14.

#### Troubleshooting 4

#### Messages (type code Mxx) 4.1

| Code<br>no. | Messages           | Description                                                             | Checking / solution                                                                                                |  |  |
|-------------|--------------------|-------------------------------------------------------------------------|----------------------------------------------------------------------------------------------------|--|--|
|             | FL.DRY.B XX DAYS   | Floor drying is active                                                  | Floor drying is underway. Heating on the circuits not                                                              |  |  |
|             | FL.DRY.C XX DAYS   | <b>XX</b> DAYS = Number of days' floor                                  | concerned is shut down.                                                                                            |  |  |
|             | FL.DRY.B+C XX DAYS | drying remaining.                                                       | <ul> <li>Contact the professional who takes care of<br/>maintenance of the appliance.</li> </ul>                   |  |  |
|             | STOP N XX          | The shutdown is active <b>XX</b> = Number of the active shutdown        | A shutdown is underway. The circuits selected for<br>this stop are in Antifreeze mode during the period<br>chosen. |  |  |
| M23         | CHANGE OUTSI.S     | The outside temperature sensor is defective.                            | Change the outside radio temperature sensor.                                                                       |  |  |
| M30         | BL.COM.MODBUS      | No communication with the master regulation through the MODBUS network. | Contact the professional who takes care of maintenance of the appliance.                                           |  |  |
| M31         | BL.SYSTEM NETWORK  | Incorrect configuration of the<br>MODBUS network.                       | Contact the professional who takes care of maintenance of the appliance.                                           |  |  |

The module may display the following messages:

#### 4.2 **Faults**

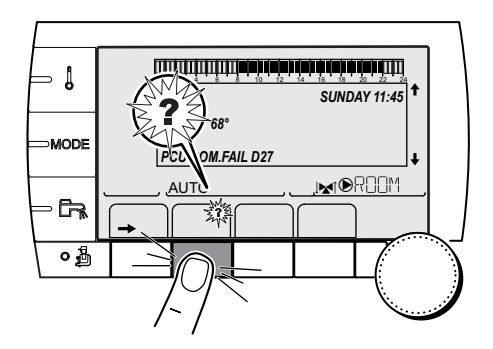

If a malfunction occurs, the module flashes and displays an error message and a corresponding code.

- 1. Make a note of the code displayed. The code is important for the correct and rapid diagnosis of the type of failure and for any technical assistance that may be needed.
- 2. Press the ? key. Follow the instructions displayed to solve the problem.
- 3. Consult the meaning of the codes in the table below:

C002302-D-04

| Code | Faults            | Description                                       | Checking / solution                                                                             |
|------|-------------------|---------------------------------------------------|-------------------------------------------------------------------------------------------------|
| D03  | OUTL S.B FAIL.    | Circuit B flow sensor fault                       | Bad connection                                                                                  |
| D04  | OUTL S.C FAIL.    | Circuit C flow sensor fault                       | Sensor fault                                                                                    |
|      |                   | Remarks:                                          | <ul> <li>Contact the professional who takes care of</li> </ul>                                  |
|      |                   | The 3-way valve motor on the circuit is no longer | maintenance of the appliance                                                                    |
|      |                   | powered and can be adjusted manually.             |                                                                                                 |
| D05  | OUTSI.S.FAIL.     | Outside temperature sensor fault                  | Bad connection                                                                                  |
|      |                   | Remarks:                                          | Sensor fault                                                                                    |
|      |                   | The set point of the appliance is equal to the    | <ul> <li>Contact the professional who takes care of</li> </ul>                                  |
|      |                   | The valve setting is no longer ensured but        | maintenance of the appliance                                                                    |
|      |                   | monitoring the maximum temperature of the circuit |                                                                                                 |
|      |                   | after the valve is ensured.                       |                                                                                                 |
|      |                   | Reheating the domestic hot water remains          |                                                                                                 |
|      |                   | ensured.                                          |                                                                                                 |
| D07  | SYST.SENS.FAIL.   | System sensor fault                               | Bad connection                                                                                  |
|      |                   |                                                   | Sensor fault                                                                                    |
|      |                   |                                                   | <ul> <li>Contact the professional who takes care of</li> </ul>                                  |
| Daa  |                   | Develoption has transformed and the               | maintenance of the appliance                                                                    |
| D09  | DHW S.FAILURE     | Domestic not water sensor fault                   | Sensor fault                                                                                    |
|      |                   | Heating of domestic hot water is no longer        | Contact the professional who takes are of                                                       |
|      |                   | ensured.                                          | <ul> <li>Contact the professional who takes care of<br/>maintenance of the appliance</li> </ul> |
|      |                   | The load pump operates.                           |                                                                                                 |
|      |                   | as the boiler.                                    |                                                                                                 |
| D12  | ROOM S.B FAIL.    | B room temperature sensor fault                   | Bad connection                                                                                  |
| D13  | ROOM S.C FAIL.    | C room temperature sensor fault                   | Sensor fault                                                                                    |
|      |                   | Note:                                             | <ul> <li>Contact the professional who takes care of</li> </ul>                                  |
|      |                   | influence from the room sensor                    | maintenance of the appliance                                                                    |
| D14  | MC COM.FAIL       | Break in communication between the iSense Pro     | Bad connection                                                                                  |
|      |                   | module and the boiler radio module                | Check the link and the connectors                                                               |
|      |                   |                                                   | Boiler module failure                                                                           |
|      |                   |                                                   | Change the boiler module                                                                        |
| D15  | ST.TANK S.FAIL    | Storage tank sensor fault                         | Bad connection                                                                                  |
|      |                   | Note:                                             | Sensor fault                                                                                    |
|      |                   | The hot water storage tank reheating operation is | <ul> <li>Contact the professional who takes care of</li> </ul>                                  |
|      |                   | no longer assured.                                | maintenance of the appliance                                                                    |
| D16  | SWIM.P.B. S.FAIL  | Swimming pool sensor fault circuit B              | Bad connection                                                                                  |
|      | SWIWI.P.C. S.FAIL | Swimming pool sensor fault circuit C              | Sensor fault                                                                                    |
|      |                   | Pool reheating is independent of its temperature. | <ul> <li>Contact the professional who takes care of<br/>maintenance of the appliance</li> </ul> |
| D17  | DHW 2 S.FAIL      | Sensor fault tank 2                               | Bad connection                                                                                  |
|      |                   |                                                   | Sensor fault                                                                                    |
|      |                   |                                                   | <ul> <li>Contact the professional who takes care of</li> </ul>                                  |
|      |                   |                                                   | maintenance of the appliance                                                                    |
| D18  | ST.TANK S.FAIL    | Solar tank sensor fault                           | Bad connection                                                                                  |
|      |                   |                                                   | Sensor fault                                                                                    |
|      |                   |                                                   | <ul> <li>Contact the professional who takes care of</li> </ul>                                  |
| D19  | SOL COL S FAIL    | Header sensor fault                               | maintenance of the appliance                                                                    |
| 2.0  |                   |                                                   | Sensor fault                                                                                    |
|      |                   |                                                   | Contact the professional who takes care of                                                      |
|      |                   |                                                   | maintenance of the appliance                                                                    |

| Code | Faults           | Description                                                                                                    | Che | ecking / solution                                                        |
|------|------------------|----------------------------------------------------------------------------------------------------|-----|--------------------------------------------------------------------------|
| D20  | SOL COM.FAIL     | <ul> <li>Interruption in communication between the SCU PCB and the solar control system</li> <li>Contact the professional who takes care of maintenance of the appliance</li> </ul> |     |                                                                          |
| D50  | DEF.COM.OTH      | Break in communication between the iSense Pro module and the boiler control panel.                                                                                                  | •   | Contact the professional who takes care of maintenance of the appliance. |
| D51  | DEF XX:SEE BOIL. | An error is displayed on the boiler control panel.                                                                                                    | •   | Refer to the boiler's installation and service manual.                   |

# 5 Warranty

#### 5.1 General

You have just purchased one of our appliances and we thank you for the trust you have placed in our products.

Please note that your appliance will provide good service for a longer period of time if it is regularly checked and maintained.

Your fitter and our customer support network are at your disposal at all times.

#### 5.2 Warranty terms

The following provisions are not exclusive of the buyer being able benefit from the legal provisions applicable regarding hidden defects in the buyer's country.

Starting from the purchase date shown on the original fitter's invoice, your appliance has a contractual guarantee against any manufacturing defect.

The length of the guarantee is mentioned in the price catalogue. The manufacturer is not liable for any improper use of the appliance or failure to maintain or install the unit correctly (the user shall take care to ensure that the system is installed by a qualified engineer).

In particular, the manufacturer shall not be held responsible for any damage, loss or injury caused by installations which do not comply with the following:

- applicable local laws and regulations,
- specific requirements relating to the installation, such as national and/or local regulations,
- the manufacturer's instructions, in particular those relating to the regular maintenance of the unit,
- the rules of the profession.

The warranty is limited to the exchange or repair of such parts as have been recognised to be faulty by our technical department and does not cover labour, travel and carriage costs.

The warranty shall not apply to the replacement or repair of parts damaged by normal wear and tear, negligence, repairs by unqualified parties, faulty or insufficient monitoring and maintenance, faulty power supply or the use of unsuitable fuel.

Sub-assemblies such as motors, pumps, electric valves etc. are guaranteed only if they have never been dismantled.

The legislation laid down by european directive 99/44/EEC, transposed by legislative decree No. 24 of 2 February 2002 published in O.J. No. 57 of 8 March 2002, continues to apply.

iSense Pro DIN - AD280

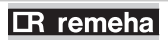

5. Warranty

iSense Pro DIN - AD280

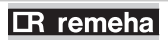

Broag Ltd. Remeha House Molly Millars Lane RG41 2QP WOKINGHAM, Berks.

Tel: +44 118 9783434 Fax: +44 118 9786977 Internet: uk.remeha.com E-mail: boilers@broag-remeha.com CE

© Copyright

All technical and technological information contained in these technical instructions, as well as any drawings and technical descriptions supplied, remain our property and shall not be multiplied without our prior consent in writing.

22/11/2012

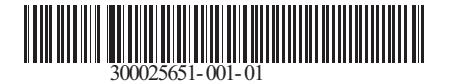

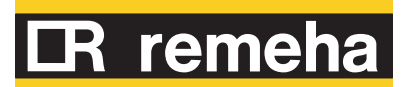